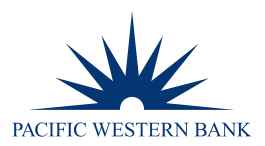

# ONLINE BANKING USER GUIDE | GETTING STARTED

### **HOA PLATFORM ACCESS**

1. To access the HOA Services Platform, log in to online banking at pacwest.com. In the upper right-hand corner, hover over **SIGN IN.** A drop-down menu will appear. Click **Business**.

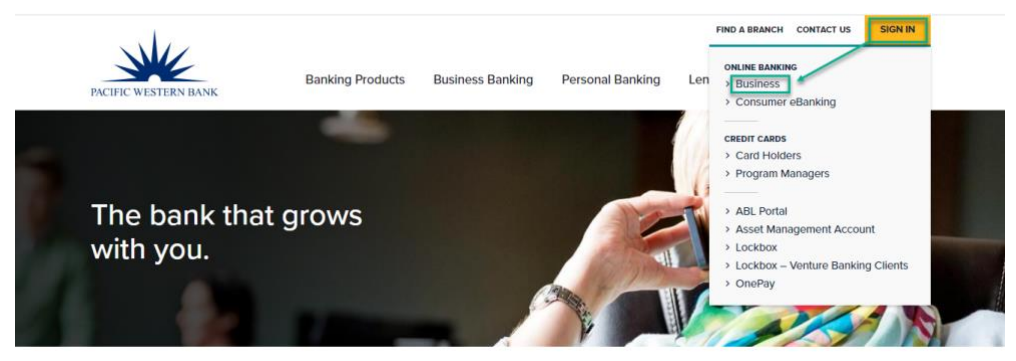

2. Enter your **Online Banking** user credentials.

**NOTE:** You may be required to complete a step-up verification process utilizing a one-time security code sent to you via phone or text message. This is required for a first-time user or if your device is not recognized.

| Sign in to Online                      | e Banking for Business |  |
|----------------------------------------|------------------------|--|
| Company ID:                            |                        |  |
| User ID:                               |                        |  |
| Continue                               |                        |  |
| For support please c<br>1-800-350-3557 | ontact                 |  |
| Pacific Western Bank                   | Privacy Policy         |  |
|                                        |                        |  |

3. Select Continue with Security Code.

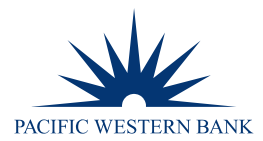

| Sign in to On | line Banking for Business                      |
|---------------|------------------------------------------------|
| Company ID:   | 1234567                                        |
| User ID:      | TestUser                                       |
|               | When you continue, we will call or send a text |
| $\bigcirc$    | message and ask you to enter a one-time code.  |

4. Your registered phone numbers will appear. Select the method in which you want to receive the security code. If you select Text Message, you will be prompted to enter the entire 10-digit phone number.

**NOTE:** If your phone numbers are incorrect, please verify your Company ID and User ID are correct. If so, please contact your Company's Administrator to update your contact information.

| PACIFIC W                                                                 | /ESTERN BANK                                                                                                    |        |
|---------------------------------------------------------------------------|----------------------------------------------------------------------------------------------------|--------|
| One-Time Securi                                                           | ty Code                                                                                                    | ×      |
| Tell us where to rea                                                      | ach you                                                                                                    |        |
| Don't recognize these                                                     | phone numbers?                                                                                                    |        |
| You might have entere<br>and re-enter your user<br>are no longer accurate | ed an incorrect user ID. Return to the sign-in page<br>r ID. If you recognize the phone numbers, but the<br>e, contact 1-800-350-3557. | e<br>y |
| Phone:                                                                    | ⊖ (XXX) XXX-                                                                                                    |        |
|                                                                           | ⊖ (XXX) XXX-                                                                                                    |        |
| Text Message:                                                             | <ul> <li>Send a text message to a<br/>mobile phone on record.</li> </ul>                                                               |        |
|                                                                           | Note: Standard text message<br>rates apply. Please contact your<br>wireless carrier for details.                                       |        |
| Continue                                                                  | Cancel                                                                                                    |        |
| My phone number is r                                                      | not listed                                                                                                    | _      |
|                                                                           |                                                                                                    |        |

### 5. Click Continue.

6. If you select Phone, you will be required to input the security code from the screen by keying it into the phone and selecting **Phone Call Completed.** You will then be prompted to input your password.

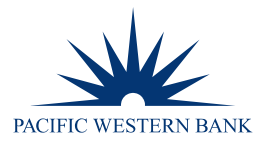

|                           | One-Time Security Code                                  |                                                                                                    |
|---------------------------|---------------------------------------------------------|----------------------------------------------------------------------------------------------------|
| ×                         | Enter the security code                                 |                                                                                                    |
| 1956. During<br>displayed | A text message with a one-time security (xxx) xxx-8956. | code has been sent to                                                                                                    |
| a.                        | Note: Text messages can take a few mi                   | inutes to be received.                                                                                                    |
|                           | One-time security code:                                 |                                                                                                    |
|                           | Submit                                                  | Cancel                                                                                                    |
|                           | I didn't receive a text message                         |                                                                                                    |
|                           | ×<br>956. During<br>Isplayed                            | A text message with a one-time security code     A text message with a one-time security     (xox) xox-8956.     Note: Text messages can take a few m     One-time security code:     Submit     I didn't receive a text message |

7. If you selected Text Message, you will receive a text message with the security code. You will be required to enter the security code into the page and select **SUBMIT**. You will then be prompted to input your password.

| PACIFIC WESTERN                                                               | BANK                                                                                |  |
|-------------------------------------------------------------------------------|-------------------------------------------------------------------------------------|--|
| One-Time Security Code                                                        | ×                                                                                   |  |
| Enter your mobile phone nur<br>Please enter the mobile phone r                | nber<br>iumber you have on record with us.                                          |  |
| Important: By clicking Send Tex<br>Standard text message rates ap<br>details. | t Message, you agree to the Terms of Use.<br>ply. Contact your wireless carrier for |  |
| Country/region:                                                               | United States 🗸                                                                     |  |
| Mobile phone number:                                                          | Area/city code and local number                                                     |  |
| Send Text Message                                                             | Cancel                                                                              |  |
|                                                                               |                                                                                     |  |

8. Once logged in, hover over **Account Services** and then click **HOA Services** to access the HOA Platform.

**NOTE:** If you cannot see HOA Services, reach out to your Company's Administrator(s) to gain access.

| Welcome | Reports | Account Services | Administration |
|---------|---------|------------------|----------------|
|         |         |                  |                |
|         |         | HOA Services     |                |

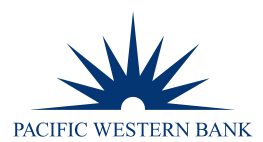

### **ADMINISTRATOR | CREATE A USER**

NOTE: Administrators can use the Save as draft link to save user profiles at any point in the setup process and complete the setup later. Draft user profiles remain saved until the setup is complete or they are deleted.

- 1. Hover over Administration and click Company Administration.
- Under Manage Users, click Create New User. 2.

## **Company Administration**

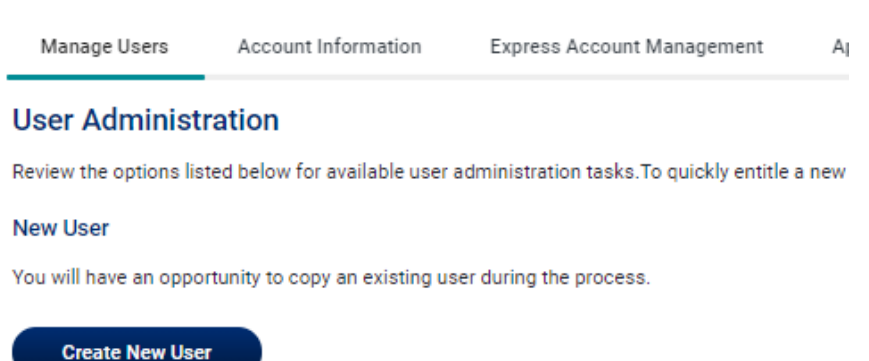

3. Enter a User ID, temporary Password, First Name, Last Name, Email Address, and Telephone Number. The phone number will be used the first time the user logs in to authenticate them via a mobile or voice code. Click Continue.

| User ID              | At least four alphanumeric characters but no more than 26. Spaces and special characters are not supported.                                                                                                    |         |  |  |  |
|----------------------|----------------------------------------------------------------------------------------------------|---------|--|--|--|
| Password             | A temporary password the user only uses once at their first login. The password must be at least eight characters but no more than 12 and include two of the following character types: letters (a-z or A-Z), numbers (0-9), or special characters ( # \$ @).                                                                                   | oe<br>r |  |  |  |
| Extension (optional) | Required when an extension is needed to reach the user within an office phone system<br>Up to 16 numeric characters are allowed.                                                                                                    | ۱.      |  |  |  |
|                      | Some phone systems require entry of additional characters, often referred to as control codes, to reach an extension. The following control codes are allowed:                                                                                                    |         |  |  |  |
|                      | <ul> <li>Pound (#)</li> <li>Star (*)</li> <li>Comma (short pause - approximately 2 seconds)</li> <li>Period (long pause - approximately 5 seconds)</li> </ul>                                                                                                    |         |  |  |  |
|                      | Multiple commas and periods can be placed before or after an extension to add pause time during system-generated calls made to users to validate their information.                                                                                                    |         |  |  |  |
|                      | For example,12345. This example extension has a 10-second pause before the extension and a 5-second pause after. During a system-generated call, the system waits 10 seconds before dialing the extension and waits 5 seconds after it dials before playing an affirmation message such as "Hello. This is Example Company. Please press 1 to". |         |  |  |  |
| vised: 9.21.21       | PWB Online Banking User Guide   Getting Started                                                                                                    | je 4    |  |  |  |

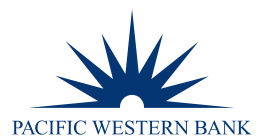

4. On the next screen, under Copy Existing User (optional), you can copy an existing user or select Do not copy user.

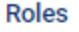

Copy Existing User (Optional)

- Do not copy user.
- Copy User: Select User
- 5. Choose the **User Role (Optional)**.

Allow this user to set up templates: Allows user to set up and approve templates for services and accounts to which user is entitled.

Allow this user to approve transactions: Allows user to approve transactions for services and accounts to which user is entitled.

**Grant this user administrative privileges:** Allows user to add, modify, copy and delete users, as well as modify their roles, services and account access, rename accounts, and modify the number of approvers required for requests.

- 6. Click **Continue**.
- 7. On the next page, select the Add icon for HOA Services to enable access for the user.

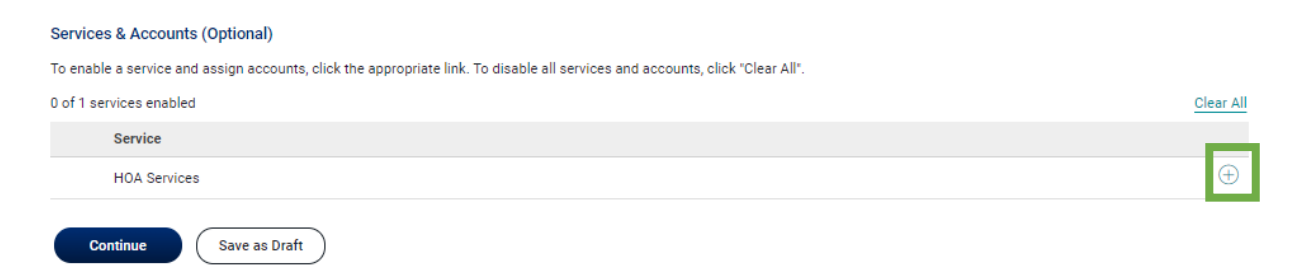

- 8. Click Continue.
- 9. Verify the new user's details and click **Continue.**
- 10. Click Create User.

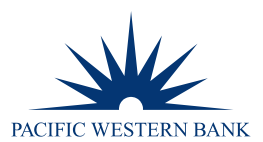

### ADMINISTRATOR | CHANGE A USER'S TELEPHONE NUMBER OR EMAIL ADDRESS

- 1. Hover over Administration and click Company Administration.
- 2. Under Manage Users, click the link in the User ID column that is associated with the user.
- 3. Under Contact Information, click the Edit icon.

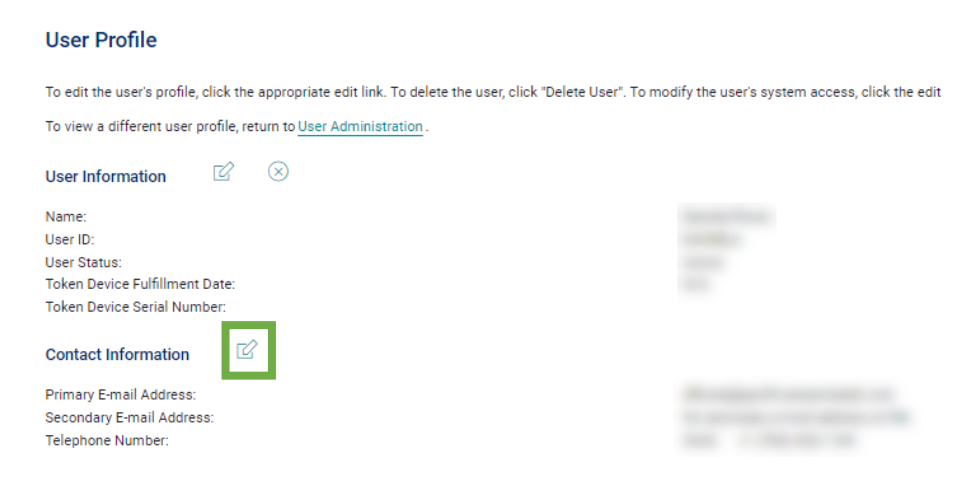

- 4. Change the contact information as needed.
- 5. Click Save changes.

### ADMINISTRATOR | CHANGE A USER PASSWORD

- 1. Hover over Administration and click Company Administration.
- 2. Under Manage Users, click the System access link associated with the user.
- 3. Type a password in the **Password** field.
- 4. Type the password again in the **Confirm password** field.
- 5. Click **Save changes**.

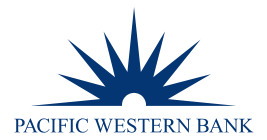

| Manage Users                     | Account Information       | Express Account Management | Approval Settings | User Setup Report | Invalid Login Report | ACI    |
|----------------------------------|---------------------------|----------------------------|-------------------|-------------------|----------------------|--------|
| < Back                           | _                         |                            |                   |                   | Syste                | em Ace |
| dit User Info                    |                           |                            |                   |                   |                      |        |
| dit user information             | and click "Save Changes". |                            |                   |                   |                      |        |
| eturn to User Profile            | e                         |                            |                   |                   |                      |        |
| ser:                             |                           |                            |                   |                   |                      |        |
| ser Information                  |                           |                            |                   |                   |                      |        |
| Password (Optional               | )                         |                            |                   |                   | 8                    |        |
| Confirm Password (               | Optional)                 |                            |                   |                   | Ø                    |        |
| <sup>First Name</sup><br>Daniela |                           |                            |                   |                   |                      |        |
| ast Name<br>lores                |                           |                            |                   |                   |                      |        |
| Additional Informati             | on (Optional)             |                            |                   |                   |                      |        |
| User Locked (Op                  | otional)                  |                            |                   |                   |                      |        |
|                                  |                           |                            |                   |                   |                      |        |
|                                  |                           |                            |                   |                   |                      |        |
|                                  |                           |                            |                   |                   |                      |        |
|                                  |                           |                            |                   |                   |                      |        |
|                                  |                           |                            |                   |                   |                      |        |

### ADMINISTRATOR | UNLOCK A USER

- 1. Hover over Administration and click Company Administration.
- 2. Under Manage Users, click the System access link next to the user you want to lock/unlock.
- 3. Select the User Locked checkbox to lock/unlock the user. A checkmark indicates the user is locked.
- 4. Click Save changes.

### **ADMINISTRATOR | DELETE A USER**

- 1. Hover over Administration and click Company Administration.
- 2. Under Manage Users, click the User ID for the user you want to delete.
- 3. Click the delete user icon.

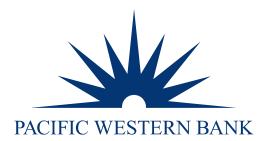

# User Profile To edit the user's profile, click the appropriate edit link. To delete the user, click "D To view a different user profile, return to <u>User Administration</u>. User Information Contact Information Contact Informati Contact Information C

4. Review the user information as needed and then click **Delete user**. The user profile is not removed until all required approvals are received.